### PORTAL PAGO PRESTADORES WEB

### MANUAL DE INGRESO SOLICITUD DE PAGO

**ISAPRE BANMÉDICA** 

Nombre: Operaciones

Versión documento 1.3

Versión del sistema 2.0.11

### Contenido

| 1 CAMBIO CORREO ELECTRONICO                             |
|---------------------------------------------------------|
| A. Ingreso a la Aplicación6                             |
| B. Ingreso de la SPP 10                                 |
| 1.1 Ingreso de Bonos                                    |
| 1.2 Ingreso Manual de Bonos12                           |
| 1.3 Ingreso Carga Masiva                                |
| 1.4 Ingreso Bonos Imed14                                |
| 2. Ingreso de Documento Tributario (Boleta o Factura)16 |
| 2.1 Ingreso de documentos físicos                       |
| 2.2 Ingreso de documentos electrónicos                  |
| 2.3 Casos Especial: Ingreso de facturas mixtas22        |
| 3. Confirmación de Ingreso de SPP22                     |
| C. Consulta de SPP24                                    |
| D. SPP INCOMPLETAS                                      |

Estimado Prestador:

Para realizar su solicitud de pago usted deberá realizar los siguientes pasos, además en la pantalla inicial se muestra el Rut del prestador para el cual se encuentra trabajando, el mail (con la posibilidad de actualización) y los datos de la forma de pago que posee ingresado en Pago Prestadores.

| PORTAL PRESTADORES 🐞 👬   Inicio   Contacto   Cerrar Sesión                                                                                                    |                                                                                                    |                                                                                                    |                                                                                                    |                                                                                     |                                           |  |
|----------------------------------------------------------------------------------------------------|----------------------------------------------------------------------------------------------------|----------------------------------------------------------------------------------------------------|----------------------------------------------------------------------------------------------------|-------------------------------------------------------------------------------------|-------------------------------------------|--|
| Datos del Prestador Pago                                                                                                    | s GES y f                                                                                                    | Medicina Preventiva                                                                                                    | Documentos y Recursos                                                                                                    | Bonos PAM                                                                           |                                           |  |
| Datos del Prestador Page Ud. está en:    Solicitud de Pago <u>P Ingreso de SPP</u> <u>P Consulta de SPP</u> <u>P SPP Incompletas</u> <u>P Consulta de Bono</u> <u>P Mandato Bancario</u> <u>P Estados de Pago</u> Revise sus datos mes a mes. Click aquí * | RUT PRESTADO<br>Para realizar su s<br>1 Ingresar los b<br>2 Ingresar los co<br>3 Esperar la co<br>Una vez ingresad<br>SPP. El estado de<br><u>Email de Contar</u><br>modificar otra di<br><u>Forma de Pago</u><br>Si la SPP ingresa | R: 96.617.350-5<br>solicitud usted deberá realizar la<br>sonos que desea cobrar.<br>latos del documento tributario c<br>infirmación del ingreso de la SPI<br>la completamente la SPP, la Isa<br>la completamente la SPP, la Isa<br>la SPP será notificado por emi<br>to<br>se realizarán a la siguiente dir<br>rección de correo electrónica, p<br>da es aceptada por la Isapre el | Documentos y Recursos<br>os siguientes pasos:<br>ton el que se realizará la cobran:<br>,<br>pre revisará y confirmará la ace<br>al y puede ser consultado en el l<br>rección de correo electrónico: <b>rp</b><br>or favor actualizar sus datos <u>aq</u><br>pago se realizará mediante: | za.<br>eptación del pago de la<br>Menú Consulta de SPP.<br>enailillo@banmedica.cuj. | DESCARG<br>PDF<br>MANUAL<br>DE<br>USUARIO |  |
|                                                                                                    | Rut a Pagar:                                                                                                    | 96.617.350-5                                                                                                    |                                                                                                    |                                                                                     |                                           |  |
| GES GES                                                                                                    | Banco:                                                                                                    | BANCO DE CHILE                                                                                                    |                                                                                                    |                                                                                     |                                           |  |
| Click aquí 🕨                                                                                                    | Número Cuenta:                                                                                                    | 1590872001                                                                                                    |                                                                                                    |                                                                                     |                                           |  |
|                                                                                                    | Importante:<br>- El Rut del emiso<br>- El Prestador pu                                                                                                    | or del documento tributario (Fac<br>ede ingresar o modificar el mar                                                                                                    | tura o Boleta) debe ser el mism<br>Idato de deposito en cuenta ban                                                                                                    | o que realiza la SPP.<br>caria en el Menú "Manda                                    | ito Bancario". 👻<br>I Volver   🔺 Subir    |  |
|                                                                                                    |                                                                                                    | Contacto   Mapa                                                                                                    | del Sitio                                                                                                    |                                                                                     |                                           |  |

Imagen 1: Ingreso de SPP

Para poder realizar el ingreso de una SPP usted debe presionar el Botón Aceptar.

1.- Ingresar los bonos que desea cobrar. Para lo cual existen tres alternativas:

- Ingreso manual de bonos
- Ingreso masivo de bonos con archivo de datos

- Ingreso de informes de cobranzas de bonos Imed (EXCEPTO PARA PRESTADORES CON PLATAFORMA IMED 3.0)

2.- Ingresar los datos del documento tributario (boleta o factura) con el que se realizará la cobranza

3.- Esperar la confirmación del ingreso de la SPP.

Una vez ingresada correctamente la SPP, la Isapre revisará y confirmará la aceptación del pago de la SPP. El estado de la SPP será notificado por email y puede ser consultado en el Menú Consulta de SPP.

Si la SPP es aceptada su pago se realizará mediante vale vista o cuenta bancaria en caso que tenga un mandato registrado en la Isapre.

#### **1 CAMBIO CORREO ELECTRONICO**

Cuando seleccione el menú Ingreso de SPP, se desplegara siempre la pantalla con la siguiente información.

| PORTAL PRESTADO                                                                                                    | ORES                                                                                                    |                                                                                                    | Inicio   Contacto   Cerrar Sesión                                                                                                    |                                                                                                    |                                           |
|----------------------------------------------------------------------------------------------------|----------------------------------------------------------------------------------------------------|----------------------------------------------------------------------------------------------------|----------------------------------------------------------------------------------------------------|----------------------------------------------------------------------------------------------------|-------------------------------------------|
| Datos del Prestador Pago                                                                                                    | is GES y N                                                                                                    | Medicina Preventiva                                                                                                    | Documentos y Recursos                                                                                                    | Bonos PAM                                                                                               |                                           |
| Ud. está en:                                                                                                    | RUT PRESTADO                                                                                                    | IR: 96.617.350-5                                                                                                    |                                                                                                    |                                                                                                    |                                           |
| <ul> <li>Solicitud de Pago</li> <li>Ingreso de SPP</li> <li>Consulta de SPP</li> <li>SPP Incompletas</li> <li>Consulta de Bono</li> <li>Mandato Bancario</li> <li>Estados de Pago</li> </ul> | Para realizar su<br>1 Ingresar los<br>2 Ingresar los<br>3 Esperar la co<br>Una vez ingresa<br>SPP. El estado d<br><u>Email de Conta</u><br>Las notificacione<br>esta dirección de | solicitud usted deberá reali<br>bonos que desea cobrar.<br>datos del documento tributx<br>infirmación del ingreso de l<br>da completamente la SPP, l<br>e la SPP será notificado por<br><u>acto</u><br>s se realizarán a la siguient<br>e correo electrónica, por fav | zar los siguientes pasos:<br>a SPP.<br>a SPP.<br>e mail y puede ser confirmará la<br>email y puede ser consultado en<br>e dirección de correo electró <b>n se</b><br>ror actualizar sus datos <u>aquí</u> . | ranza.<br>acereción del pago de la<br>el Menú Consulta de SPP.<br>• • • • • • • • • • • • • • • • • • • | DESCARG<br>PDF<br>MANUAL<br>DE<br>USUARIO |
| Revise sus datos mes a<br>mes.<br>Click aquí >                                                                                                    | <mark>Forma de Pago</mark><br>Si la SPP ingresa                                                                                                    | <u>a</u><br>ada es aceptada por la Isap                                                                                                    | re el pago se realizará mediante:                                                                                                    |                                                                                                    |                                           |
|                                                                                                    | Cuenta bancar                                                                                                    |                                                                                                    |                                                                                                    |                                                                                                    |                                           |
| Vademecum                                                                                                    | Rut a Pagar:<br>Banco:                                                                                                    | BANCO BICE                                                                                                    |                                                                                                    |                                                                                                    |                                           |
| Click aquí )                                                                                                    | Número Cuenta                                                                                                    | 963852741                                                                                                    |                                                                                                    |                                                                                                    |                                           |
|                                                                                                    | <b>Importante:</b><br>- El Rut del emis<br>- El Prestador pu                                                                                                    | or del documento tributario<br>Jede ingresar o modificar el                                                                                                    | (Factura o Boleta) debe ser el m<br>mandato de deposito en cuenta l                                                                                                    | ismo que realiza la SPP.<br>pancaria en el Menú "Mandat                                                 | to Bancario".                             |
| 🔹 🕀                                                                                                    |                                                                                                    | Contacto   M                                                                                                    | 1apa del Sitio                                                                                                    |                                                                                                    |                                           |

Se debe presionar donde dice aquí.

Se desplegara la información para el ingreso del correo electrónico. Luego de ingresarlo 2 veces se debe presionar el botón siguiente.

| PORTAL PRESTADO                                                                                             | ORES 🧠                                                                                                    | •===                                                 |                                                                             | Inicio   Contacto   | Cerrar Sesión           |  |  |
|----------------------------------------------------------------------------------------------------|----------------------------------------------------------------------------------------------------|------------------------------------------------------|-----------------------------------------------------------------------------|---------------------|-------------------------|--|--|
| Datos del Prestador Pago                                                                                    | s — GES y Medi                                                                                                    | cina Preventiva                                      | Documentos y Recursos                                                       | Bonos PAM           |                         |  |  |
| Ud. está en:                                                                                                |                                                                                                    |                                                      |                                                                             |                     |                         |  |  |
|                                                                                                    | RUT PRESTADOR: 9                                                                                                    | 6.617.350-5                                          |                                                                             |                     |                         |  |  |
| <ul> <li>Solicitud de Pago</li> <li>Ingreso de SPP</li> </ul>                                               | Para realizar su solici                                                                                                    | tud usted deberá realiz                              | ar los siguientes pasos:                                                    |                     | DESCARG                 |  |  |
| <ul> <li>Consulta de SPP</li> <li>SPP Incompletas</li> </ul>                                                | 1 Ingresar los bonos que desea cobrar.     PDF       2 Ingresar los datos del documento tributario con el que se realizará la cobranza.     MANUAL       3 Esperar la confirmación del ingreso de la SPP.     ANUAL |                                                      |                                                                             |                     |                         |  |  |
| ▷ Consulta de Bono                                                                                          | Una vez ingresada completamente la SPP, la Isapre revisará y confirmará la aceptación del pago de la SPP. El estado de la SPP será notificado por email y puede ser consultado en el Menú Consulta de SPP.          |                                                      |                                                                             |                     |                         |  |  |
| <ul><li>Mandato Bancario</li><li>Estados de Pago</li></ul>                                                  | Email de Contacto<br>Las notificaciones se<br>esta dirección de corr                                                                                                    | realizarán a la siguient<br>reo electrónica, por fav | e dirección de correo electrónico:<br>or actualizar sus datos <u>aquí</u> . | xxxxxx@xxxxxxx.cl S | i desea modificar       |  |  |
| Revise sus datos mes a                                                                                      | Email Usuario Actual:                                                                                                    | XXXXXX@XXXXXX                                        | X.cl                                                                        |                     |                         |  |  |
| Click aquí 🕨                                                                                                | Nuevo Email:                                                                                                    | XXXXXX@XXXXXX                                        | x 🔨 🥌                                                                       | 6                   |                         |  |  |
|                                                                                                    | Repetir Nuevo Email:                                                                                                    | xxxxx@xxxxx                                          | K Actualizar                                                                | _                   |                         |  |  |
| Vademecum                                                                                                   | *Su Email será actua                                                                                                    | lizado en las bases de                               | datos de la Isapre.                                                         | -                   |                         |  |  |
| Click aquí ». Forma de Pago<br>Si la SPP ingresada es aceptada por la Isapre el pago se realizará mediante: |                                                                                                    |                                                      |                                                                             |                     |                         |  |  |
| Cuenta bancaria                                                                                             |                                                                                                    |                                                      |                                                                             |                     |                         |  |  |
|                                                                                                    | Rut a Pagar: 96.                                                                                                    | 617.350-5                                            |                                                                             |                     |                         |  |  |
|                                                                                                    | Banco: BA                                                                                                    | NCO BICE                                             |                                                                             |                     | ▼<br>• Volver   ▲ Subir |  |  |
| 🔹 🕀                                                                                                    |                                                                                                    | Contacto   M                                         | lapa del Sitio                                                              |                     |                         |  |  |

### A. Ingreso a la Aplicación

En la imagen 2, se debe ingresar usuario y clave, el cual corresponde al administrador de la institución, Sociedad de Cobro o Profesional (Se debe tener en cuenta que el administrador debe ingresar con su Rut de persona natural incluyendo el Digito Verificador).

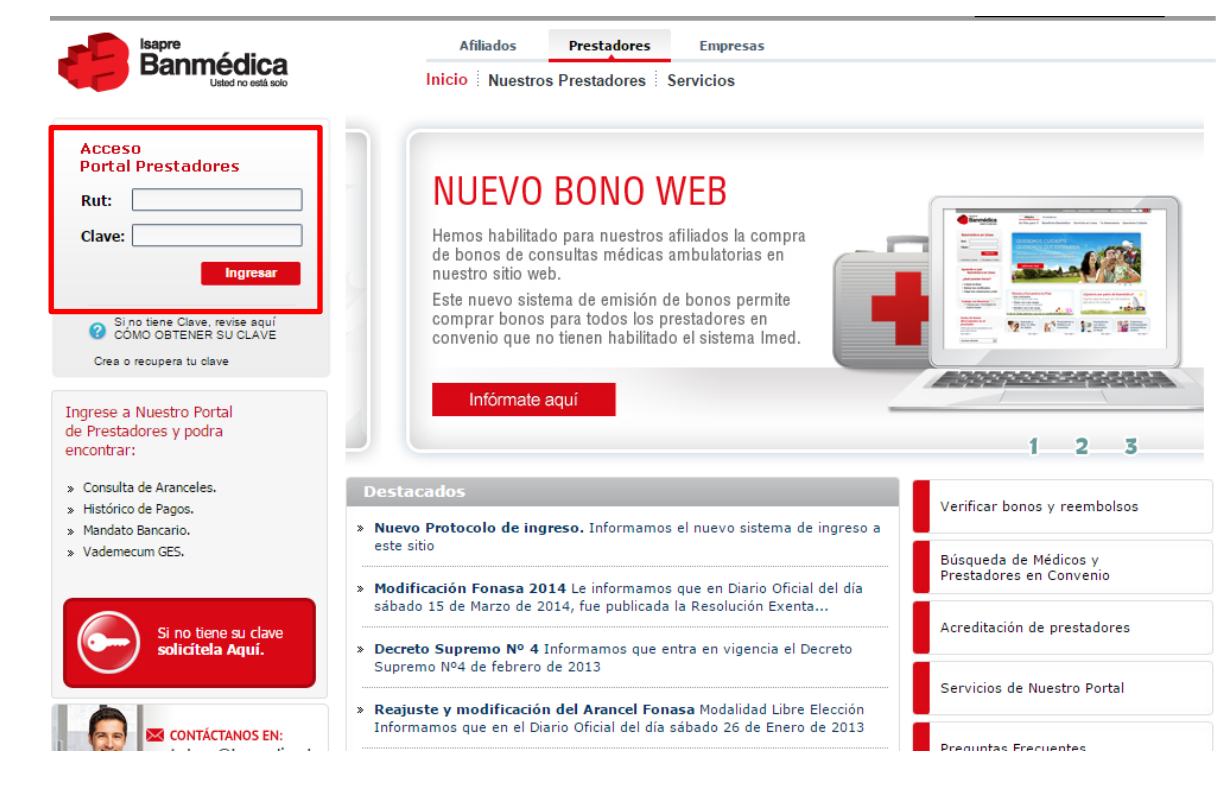

Imagen 2: Ingreso de usuario y clave.

En la imagen n° 3, el usuario debe seleccionar el prestador con el cual se requiere trabajar. Y presionar seleccionar. Para realizar solicitudes de pago de prestadores seleccionar el médico, institución o sociedad que realizará el cobro (emisión de factura).

| Seleccionar Holding  Favor seleccione un prestador para continuar:  MDAINTEGRA  Seleccionar  Por favor tenga presente que se debe seleccionar la persona o razón social con la que se cesea trabaja:  Par a realizar solicitudes de pago de paradores seleccionar el médico, institución o sociedad que realizará el cobro (emisión factura).  Si no tene acceso el perfil adecuado, por favor solicite al Administrador de su Empresa o a la Isapre que le asigne un nuevo perfil.  | PORTAL PRESTADORES                                                                                               | 🔷 🕂                                                                                                    | Inicio   Cerrar Sesión                   |
|----------------------------------------------------------------------------------------------------|----------------------------------------------------------------------------------------------------|----------------------------------------------------------------------------------------------------|------------------------------------------|
| Favor seleccione un prestador para continuar:<br>VIDAINTEGRA<br>Seleccionar<br>Por favor tenga presente que se debe seleccionar la persona o razón social con la que se<br>desea trabajar.<br>Para realizar solicitudes de pago de prestadores seleccionar el médico, institución o<br>sociedad que realizará el cobro (emisión factura).<br>Si no tiene acceso el perfil dacuado, por favor solicite al Administrador de su Empresa o<br>a la Isapre que le asigne un nuevo perfil. | Seleccionar Holding                                                                                              |                                                                                                    |                                          |
|                                                                                                    | Por favor tenga<br>desea trabjar.<br>Para realizar so<br>sociedad que re<br>Si no tene acce<br>a la Isapre que l | Favor seleccione un prestador para continuar:<br>VDAINTEGRA<br>Seleccionar<br>presente que se debe seleccionar la persona o razón social i<br>icitudes de pago de prestadores seleccionar el médico, instit<br>alizará el cobro (emisión factura).<br>so el pertil adecuado, por favor solicite al Administrador de si<br>a asigne un nuevo perfil. | con la que se<br>tución o<br>u Empresa o |

Imagen 3: selección del prestador para generar pago.

Luego esta acción nos enviara a otra pantalla, imagen n° 4. La cual muestra los antecedentes de contacto comercial del prestador seleccionado. Además, nos permite seleccionar en el menú superior la opción "PAGOS", la cual nos re-direcciona a la siguiente pantalla (que muestra la imagen n° 5).

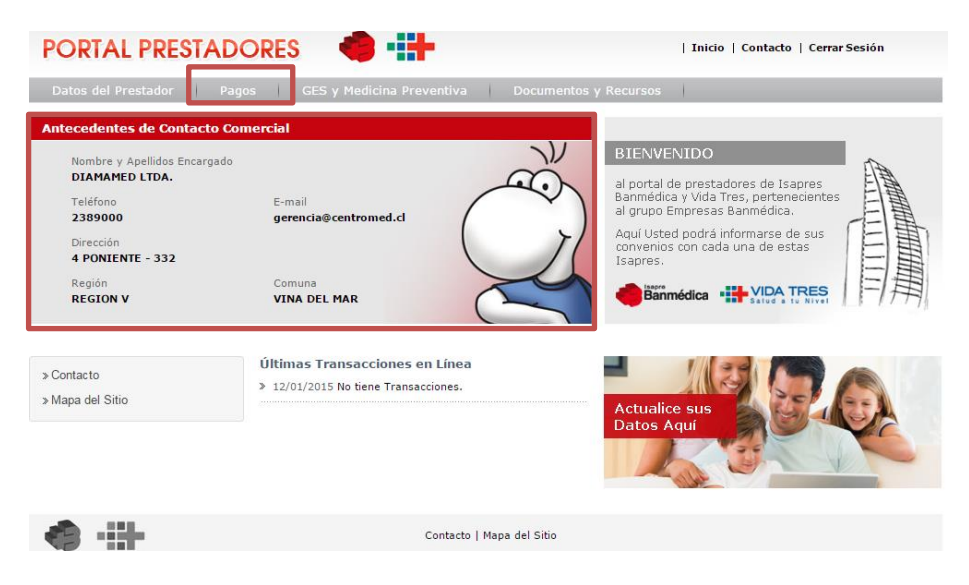

Imagen 4: Antecedentes de contacto.

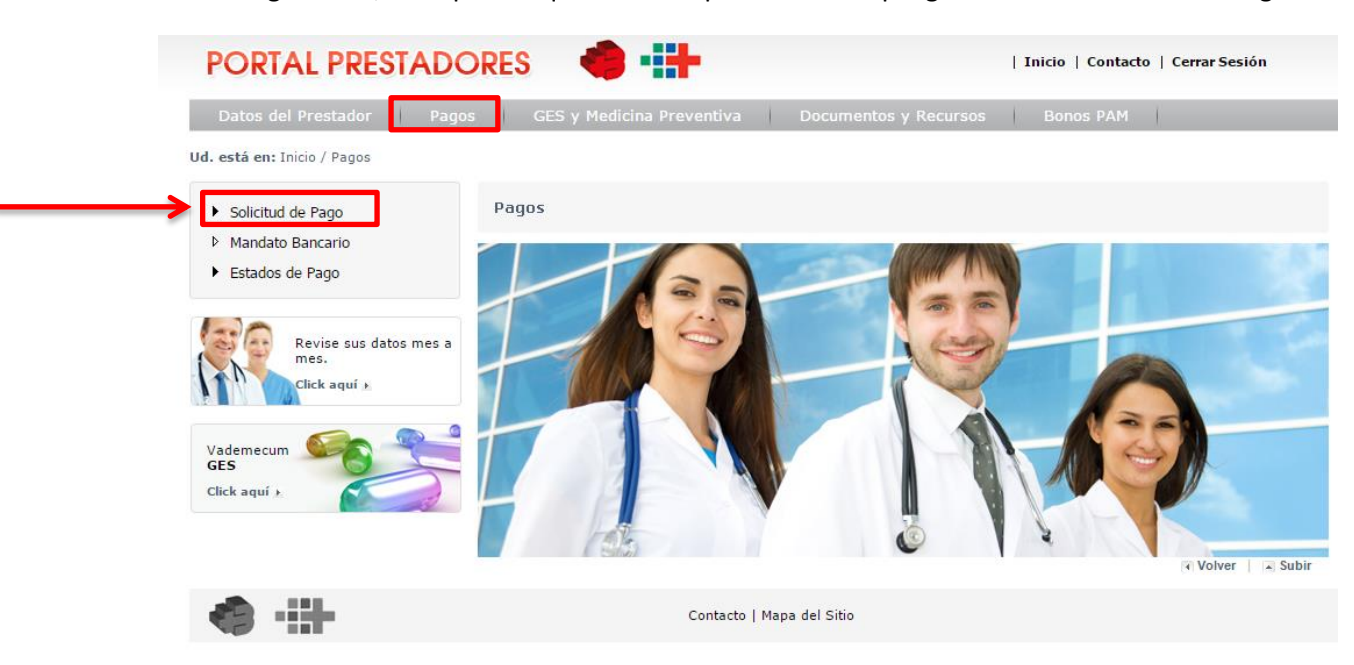

En la imagen n°5A, en la parte izquierda de la pantalla se despliega un menú "Solicitud de Pago".

En la imagen 5B, luego de seleccionar la opción "Solicitud de Pago" se despliegan todos los sub Menú de la Aplicación de Solicitud de Pago de Prestadores.

| PORTAL PRESTADORES 🔹 👬                                                                                                    |                                                                                                    |                                                                                                    |                                                                                                    |                                                                                                    |                                           |  |
|----------------------------------------------------------------------------------------------------|----------------------------------------------------------------------------------------------------|----------------------------------------------------------------------------------------------------|----------------------------------------------------------------------------------------------------|----------------------------------------------------------------------------------------------------|-------------------------------------------|--|
| Datos del Prestador Pago                                                                                                    | s GES y I                                                                                                    | Medicina Preventiva                                                                                                    | Documentos y Recursos                                                                                                    | Bonos PAM                                                                                                    |                                           |  |
| <ul> <li>v. d. está en:</li> <li>Solicitud de Pago</li> <li><u>Ingreso de SPP</u></li> <li>Consulta de SPP</li> <li>SPP Incompletas</li> <li>Consulta de Bono</li> <li>Mandato Bancario</li> <li>Estados de Pago</li> </ul> | RUT PRESTADO<br>Para realizar su s<br>2 Ingresar los t<br>3 Esperar la co<br>Una vez ingresad<br>SPP. El estado de<br>Email de Contar<br>Las notificaciones<br>modificar esta dii | R: 96.617.350-5<br>solicitud usted deberá realiz<br>bonos que desea cobrar.<br>latos del documento tributa<br>nfirmación del ingreso de la<br>la completamente la SPP, la<br>la SPP será notificado por<br><u>cto</u><br>s se realizarán a la siguient<br>rección de correo electrónic | rar los siguientes pasos:<br>rio con el que se realizará la cobri<br>SPP.<br>a Isapre revisará y confirmará la a<br>email y puede ser consultado en e<br>e dirección de correo electrónico:<br>ra, por favor actualizar sus datos <u>a</u> | anza.<br>aceptación del pago de la<br>el Menú Consulta de SPP.<br><b>rpenailillo@banmedica.cl</b> :<br><u>aquí</u> . | DESCARG<br>PDF<br>MANUAL<br>DE<br>USUARIO |  |
| Revise sus datos mes a<br>mes.<br>Click aquí )                                                                                                    | <u>Forma de Pago</u><br>Si la SPP ingresa<br><b>Cuenta bancaria</b><br>Rut a Pagar:                                                                                               | da es aceptada por la Isapi<br>96.617.350-5                                                                                                    | re el pago se realizará mediante:                                                                                                    |                                                                                                    |                                           |  |
| Vademecum<br>GES<br>Click aquí )                                                                                                    | Banco:<br>Número Cuenta:                                                                                                    | BANCO DE CHILE<br>1590872001                                                                                                    |                                                                                                    |                                                                                                    |                                           |  |
|                                                                                                    | <u>Importante:</u><br>- El Rut del emiso<br>- El Prestador pu                                                                                                    | or del documento tributario<br>ede ingresar o modificar el                                                                                                    | (Factura o Boleta) debe ser el mis<br>mandato de deposito en cuenta b:                                                                                                    | smo que realiza la SPP.<br>ancaria en el Menú "Mandato                                                               | Bancario". 👻                              |  |

Volver Subir

Imagen 5B: Despliegue de menú a la izquierda.

### **B. Ingreso de la SPP**

Para realizar su solicitud de pago usted deberá realizar los siguientes pasos:

- 1.- Ingresar los bonos que desea cobrar
- 2.- Ingresar los datos del documento tributario con el que se realizará la cobranza
- 3.- Esperar la confirmación del ingreso de la SPP.

### **1.1 Ingreso de Bonos**

En la imagen n° 6 debe seleccionar el menú "Ingreso de SPP", en la cual aparecerán tres opciones de carga de bonos:

- Ingreso manual de bonos.
- Ingreso masivo de bonos con archivo de datos.
- Ingreso de informes de cobranzas de bonos Imed (EXPECTO PARA PRESTADORES CON PLATAFORMA IMED 3.0).

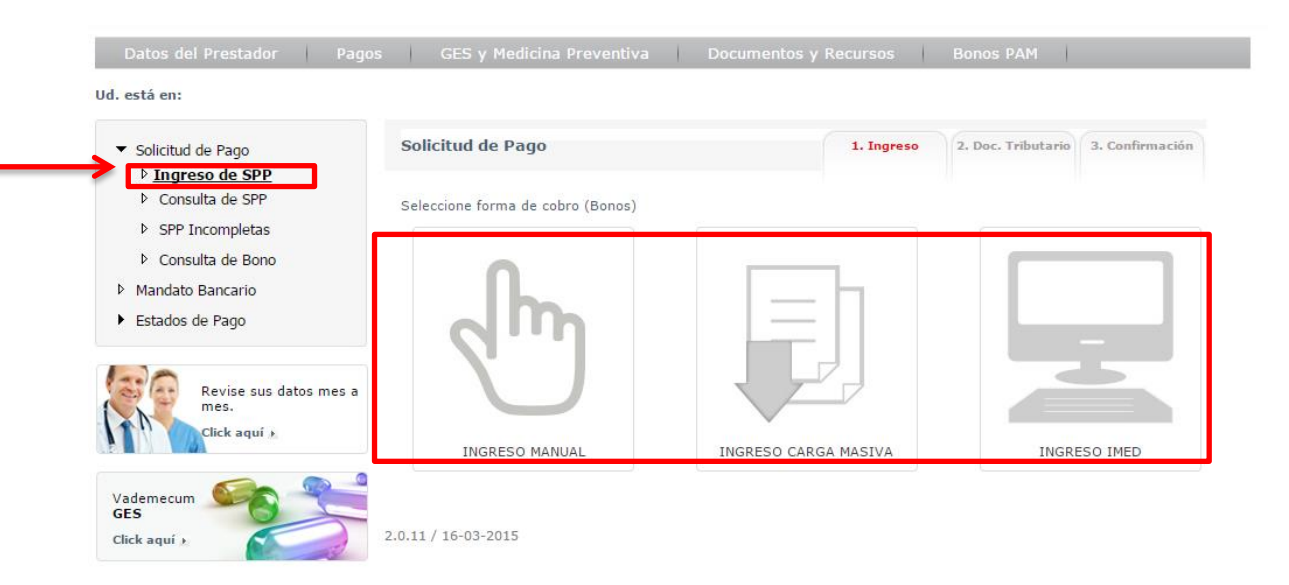

Imagen 6: Ingreso de bonos.

### **1.2 Ingreso Manual de Bonos**

Esta opción, que se muestra en la Imagen n° 7, permitirá el ingreso de los folios de bonos, uno por uno, y presionando en botón cargar y presionar el botón siguiente para terminar de cargar.

| Datos del Prestador Pago                                                                                                    | s GES y Medicina Preventiva  | Documentos y Recursos | Bonos PAM          |                 |
|----------------------------------------------------------------------------------------------------|------------------------------|-----------------------|--------------------|-----------------|
| Ud. está en:                                                                                                    |                              |                       |                    |                 |
| <ul> <li>Solicitud de Pago</li> <li>Ingreso de SPP</li> <li>Consulta de SPP</li> </ul>                                               | Ingreso de Bonos Manual      | 1. Ingreso            | 2. Doc. Tributario | 3. Confirmación |
| <ul> <li>&gt; SPP Incompletas</li> <li>&gt; Consulta de Bono</li> <li>&gt; Mandato Bancario</li> <li>&gt; Estados de Pago</li> </ul> | Nº Folio de Bono Nº Folio de | Bono Cargar           |                    |                 |
| Revise sus datos mes a<br>mes.<br>Click aquí ).                                                                                      |                              | Volver Siguiente      | <b>←</b>           |                 |
| Vademecum<br>GES<br>Click aquí ,                                                                                                    |                              |                       |                    |                 |

Imagen 7: Ingreso de bonos manual.

### 1.3 Ingreso Carga Masiva

Esta opción permitirá la confección de un archivo con la extensión CSV (Delimitado por comas), el cual tendrá en la primera columna un encabezado **(Título)** y posterior los números de los bonos ingresados de **forma vertical** (Imagen n° 8).

| <b>X</b> | 🚽 🤊 • (° -        | .   ₹   |       |     |            |          |
|----------|-------------------|---------|-------|-----|------------|----------|
| Aro      | hivo Inicio       | Inser   | tar   | Di  | seño de    | e página |
|          | 🎽 👗 Cortar        | -       | Calib | ori |            | * 11     |
| Pe       | gar<br>🗸 🛷 Copiar | formato | N     | K   | <u>s</u> - | ····· •  |
|          | Portapapeles      | G.      |       |     | Fu         | ente     |
|          | A1                | -       | 0     |     | $f_{x}$    | BON      |
|          | А                 | В       |       |     | С          |          |
| 1        | BONOS             |         |       |     |            |          |
| 2        | 215558388         |         |       |     |            |          |
| З        | 215558389         |         |       |     |            |          |
| 4        |                   |         |       |     |            |          |
| 5        |                   |         |       |     |            |          |
| 6        |                   |         |       |     |            |          |
| 7        |                   |         |       |     |            |          |
| 8        |                   |         |       |     |            |          |
| 9        |                   |         |       |     |            |          |
| 10       |                   |         |       |     |            |          |
| 11       |                   |         |       |     |            |          |

Imagen 8: Formato de archivo para carga masiva.

Para facilitar su uso, el archivo con extensión CSV que usted creó, recomendamos guardarlo en el escritorio de su computador con el fin de ser ubicado fácilmente al momento de adjuntar.

En la Imagen n° 9, se debe realizar la carga de bonos desde el archivo CSV (Seleccionándolo desde donde fue guardado, debe presionar "BOTÓN CARGAR").

| Ud. está en:                                                  |                                                                                                    |                                                                 |                                                 |                                                    |
|---------------------------------------------------------------|----------------------------------------------------------------------------------------------------|-----------------------------------------------------------------|-------------------------------------------------|----------------------------------------------------|
| <ul> <li>Solicitud de Pago</li> <li>Ingreso de SPP</li> </ul> | Ingreso de Bonos Carga Masiva                                                                                 | 1. Ingreso                                                      | 2. Doc. Tributario                              | 3. Confirmación                                    |
| Consulta de SPP                                               |                                                                                                    |                                                                 |                                                 |                                                    |
| SPP Incompletas                                               | Adjuntar Archivo Solossionar ambivo                                                                           | Ningún archivo solossionado                                     | 7                                               |                                                    |
| Consulta de Bono                                              | (CSV)                                                                                                    | Ningun archivo seleccionado                                     |                                                 |                                                    |
| Mandato Bancario                                              |                                                                                                    |                                                                 |                                                 |                                                    |
| <ul> <li>Estados de Pago</li> </ul>                           |                                                                                                    |                                                                 |                                                 |                                                    |
| Revise sus datos mes a<br>mes.<br>Click aquí x                | Para utilizar la carga masiva debe subir v                                                                    | Volver Cargar                                                   | n archivo de este ti                            | DES<br>Arct<br>po: de<br>Eiem                      |
| Vademecum                                                     | <ol> <li>Cree un nuevo archivo Excel.</li> <li>En la primera columna, primera fila (A1),</li> </ol>           | , escriba el título de la columna.                              | En este caso debe d                             | ecir BONOS.                                        |
| GES<br>Click aquí )                                           | <ol> <li>Escriba, bajo la celda en la que escribio<br/>escribir los folios de los bonos uno a uno,</li> </ol> | ó de BONOS, los folios de los<br>, fila por fila, hacia abajo*. | bonos que desea ca                              | rgar. Tenga precauc                                |
|                                                               | 4. Una vez que tenga todos los folios de los                                                                  | bonos escritos, seleccione la o                                 | pción "Guardar como                             | \$                                                 |
|                                                               | <ol> <li>En la ventana que se abre, escriba el no<br/>de archivo seleccione: CSV (delimitado p</li> </ol>     | mbre con que desea guardar e<br>por comas) (*.csv). Antes de g  | l archivo, no utilice e<br>uardar recuerde dono | spacios, ñ, o tildes. I<br>Je está dejando el ar 👻 |
|                                                               | 4                                                                                                    |                                                                 |                                                 | • •                                                |
|                                                               |                                                                                                    |                                                                 |                                                 | Volver     A Sub                                   |

Imagen 9: Ingreso de bonos por carga masiva.

La carga del archivo tendrá un periodo de tiempo de procesamiento y se entregará el mensaje que se muestra en la imagen n°10. Una vez que todos los bonos ingresados sean procesados, se enviara un mail al administrador, el cual recibirá el número de SPP creada.

| Ingreso Bono por IMED                                                                                                    |               |  |  |  |  |  |  |  |
|----------------------------------------------------------------------------------------------------|---------------|--|--|--|--|--|--|--|
| Ingrese el<br>El procesamiento de los bonos se ha iniciado, una vez finalizado el proceso será notificado <sup>X</sup><br>vía e-mail. |               |  |  |  |  |  |  |  |
|                                                                                                    | ок            |  |  |  |  |  |  |  |
|                                                                                                    | Volver Cargar |  |  |  |  |  |  |  |
|                                                                                                    |               |  |  |  |  |  |  |  |
|                                                                                                    |               |  |  |  |  |  |  |  |
|                                                                                                    |               |  |  |  |  |  |  |  |
|                                                                                                    |               |  |  |  |  |  |  |  |

Imagen 10: Formato de archivo para carga masiva.

Una vez conocido el número de SPP se debe completar la Solicitud de Pago de Prestadores (registro de documento tributario) retomando la sesión desde el menú "*SPP INCOMPLETAS*" (Ver apartado D. SPP INCOMPLETAS).

### **1.4 Ingreso Bonos Imed**

En esta modalidad, que se muestra en la imagen n° 11, el prestador podrá ingresar sólo el número de cobranza proveniente de I-Med.

## Advertencia: Temporalmente Servicio no disponible para prestadores con PLATAFORMA IMED 3.0

| Ud. está en:                                   |                                                            |                                                       |                    |                 |  |  |  |  |  |
|------------------------------------------------|------------------------------------------------------------|-------------------------------------------------------|--------------------|-----------------|--|--|--|--|--|
| ▼ Solicitud de Pago                            | Ingreso Bono por IMED                                      | 1. Ingreso                                            | 2. Doc. Tributario | 3. Confirmación |  |  |  |  |  |
| ▷ <u>Ingreso de SPP</u>                        |                                                            |                                                       |                    |                 |  |  |  |  |  |
| Consulta de SPP                                |                                                            |                                                       |                    |                 |  |  |  |  |  |
| SPP Incompletas                                | Ingrese el número de Informe de Cobranza a consultar.      | Ingrese el número de Informe de Cobranza a consultar. |                    |                 |  |  |  |  |  |
| Consulta de Bono                               | Servicio no disponible para prestadores con PLATAPORMA IMI | 20 3.0                                                |                    |                 |  |  |  |  |  |
| Mandato Bancario                               |                                                            |                                                       |                    |                 |  |  |  |  |  |
| <ul> <li>Estados de Pago</li> </ul>            | N° de Informe de<br>Cobranza                               | 12345678-9                                            |                    |                 |  |  |  |  |  |
| Revise sus datos mes a<br>mes.<br>Click aquí 🖈 | Volver                                                     | Cargar                                                |                    |                 |  |  |  |  |  |
| Vademecum<br>GES<br>Click aquí )               |                                                            | 1                                                     |                    |                 |  |  |  |  |  |

Imagen 11: Ingreso de bonos por carga I-MED.

La carga del archivo tendrá un periodo de tiempo de procesamiento y se entregará el mensaje que se muestra en la imagen n°12. Una vez que todos los bonos ingresados sean procesados, se enviara un mail al administrador, el cual recibirá el número de SPP creada.

| Ingreso Bono por IMED |                                                                                                    |  |  |  |
|-----------------------|----------------------------------------------------------------------------------------------------|--|--|--|
| Ingrese el            | El procesamiento de los bonos se ha iniciado, una vez finalizado el proceso será notificado<br>vía e-mail. |  |  |  |
| Cobranza              | ОК                                                                                                    |  |  |  |
|                       | Volver Cargar                                                                                              |  |  |  |
|                       |                                                                                                    |  |  |  |
|                       |                                                                                                    |  |  |  |
|                       |                                                                                                    |  |  |  |
|                       |                                                                                                    |  |  |  |

Imagen 12: Ingreso de bonos por carga I-MED.

Una vez conocido el número de SPP se debe completar la Solicitud de Pago de Prestadores (registro de documento tributario) retomando la sesión desde el menú "*SPP INCOMPLETAS*" (Ver apartado D. SPP INCOMPLETAS).

# 2. Ingreso de Documento Tributario (Boleta o Factura)

Una vez ingresados los bonos y procesados por la Isapre, el prestador deberá ingresar el documento tributario.

En el caso de ingreso de bonos manuales, la validación se realiza en línea y puede continuar el proceso en forma inmediata. Para los casos de ingreso de bonos por carga masiva o imed, la validación tendrá un periodo de tiempo de procesamiento, por lo que el prestador deberá esperar y retomar el ingreso de la SPP desde el menú "*SPP INCOMPLETAS*" (Ver apartado D. SPP INCOMPLETAS).

Una vez que los bonos son procesados, la Isapre entrega un Informe con el Resumen de Carga de Bonos y asigna número de SPP, tal como se muestra en la imagen n°13.

Para avanzar al ingreso del documento tributario el prestador debe presionar siguiente. Imagen n°13.

| Nº de Bonos Cobrables                                     | 1           |  |  |
|-----------------------------------------------------------|-------------|--|--|
| N° de Bonos no<br>Cobrables                               | 0           |  |  |
| N° de Bonos<br>Preventivos que<br>requieren cuestionarios | 0           |  |  |
| Descarga de Archivo de<br>validaciones                    | Descargar 🕅 |  |  |

Imagen 13: Resumen de la carga de Bonos.

El prestador debe seleccionar el tipo de documento tributario (boleta o factura) y el tipo de impuesto (Afecto o Exento). Además el prestador debe indicar el tipo de formato del documento (Físico o Electrónico), N° de Documento, Fecha de emisión, Monto y adjuntar la imagen del documento tributario. Para ello se debe utilizar el formulario mostrado en la imagen n°14.

|                                                                                                    | atos de SPP Nº 34933349                                                                                                    | 1. Ingreso                                       | 2. Doc. Tributario | 3. Confirmación |
|----------------------------------------------------------------------------------------------------|----------------------------------------------------------------------------------------------------|--------------------------------------------------|--------------------|-----------------|
| EMISOR DE<br>DOCUMENTO:                                                                                                    | 96.617.350-5 -                                                                                                    |                                                  |                    |                 |
| Tipo de Documento                                                                                                    | Factura                                                                                                    | •                                                |                    |                 |
| Impuestos                                                                                                    | ●Afecto a Impuestos ○Exen                                                                                                    | to a Impuestos                                   |                    |                 |
| N°                                                                                                    | Tipo de Bono                                                                                                    |                                                  | Monto a C          | Cobrar          |
| 1                                                                                                    | Hospitalario                                                                                                    |                                                  | \$1237             | 70              |
|                                                                                                    |                                                                                                    |                                                  | NETO AFECTO        | \$10395         |
|                                                                                                    |                                                                                                    |                                                  | IVA                | \$1975          |
|                                                                                                    |                                                                                                    |                                                  |                    | ¢10270          |
| •                                                                                                    |                                                                                                    |                                                  | IUIAL              | \$12370         |
| información de Do                                                                                                    | cumento Tributario                                                                                                    |                                                  | IUIAL              | \$12370         |
| Información de Do<br>ipo de Formato Pocumento                                                                                                    | Seleccione                                                                                                    |                                                  | IDIAL              | ,               |
| Información de Do<br>Tipo de Formato<br>1º Documento<br>Techa Emisión                                                                                                    | Seleccione<br>N° Documento<br>Fecha Emisión                                                                                                    |                                                  |                    | \$12370<br>N    |
| Información de Do<br>ipo de Formato Iº Documento iecha Emisión                                                                                                    | Seleccione ▼<br>N° Documento<br>Fecha Emisión<br>Neto Afecto                                                                                                 | 10395                                            |                    |                 |
| Información de Do<br>Tipo de Formato<br>Iº Documento<br>Techa Emisión                                                                                                    | Seleccione  Seleccione N° Documento Fecha Emisión Neto Afecto Iva                                                                                            | 10395<br>1975                                    |                    | \$12370         |
| Información de Do<br>ipo de Formato Pocumento Pocumento Pocumento Pocumento Pocumento Pocumento Pocumento                                                                                          | Cumento Tributario<br>Seleccione ▼<br>N° Documento<br>Fecha Emisión<br>Neto Afecto<br>Iva<br>Neto Exento                                                     | 10395<br>1975<br>0                               |                    | \$12370         |
| Información de Do<br>Tipo de Formato<br>Iº Documento<br>Tiecha Emisión                                                                                                    | Seleccione<br>Seleccione<br>N° Documento<br>Fecha Emisión<br>Neto Afecto<br>Iva<br>Neto Exento<br>Total a Cobrar                                             | 10395<br>1975<br>0<br>12370                      |                    |                 |
| Información de Do<br>ipo de Formato Pocumento Pocumento Antos Nocumento Tributario                                                                                                    | Cumento Tributario<br>Seleccione ▼<br>N° Documento<br>Fecha Emisión<br>Neto Afecto<br>Iva<br>Neto Exento<br>Total a Cobrar<br>Seleccionar archivo Ningún arc | 10395<br>1975<br>0<br>12370<br>hivo seleccionado |                    |                 |
| <ul> <li>Información de Do</li> <li>ripo de Formato</li> <li>Pocumento</li> <li>recha Emisión</li> <li>Aontos</li> <li>Documento Tributario</li> <li>lota de Crédito</li> <li>opcional)</li> </ul> | Cumento Tributario Seleccione N° Documento Fecha Emisión Neto Afecto Iva Neto Exento Total a Cobrar Seleccionar archivo Ningún arc                           | 10395<br>1975<br>0<br>12370<br>hivo seleccionado |                    |                 |

Imagen 14: Ingreso de información del documento tributario.

Según el tipo de formato del documento tributario (físico o electrónico) el prestador deberá realizar distintas acciones.

|         | Físicas                    | Electrónicas     |
|---------|----------------------------|------------------|
| Boletas | Adjuntar imagen y entregar | Adjuntar imagen. |

|          | original en sucursal.      |                            |
|----------|----------------------------|----------------------------|
| Facturas | Adjuntar imagen y entregar | Solo se deben ingresar los |
|          | original en sucursal.      | datos y adjuntar imagen.   |

Para terminar, se debe adjuntar la imagen del documento tributario (boleta o factura) en formato JPG o PDF, tal como se muestra en la imagen 15.

Una vez terminado se debe enviar la SPP apretando el botón "Enviar SPP".

En caso que se desee también se da la opción de "Guardar" la SPP, para recuperarla y enviarla más tarde (la SPP se puede recuperar desde el Menú SPP INCOMPLETAS), o bien también se puede "Anular" la SPP.

| Formulario de Datos de SPP Nº 34525248 |                                                 |  |  |  |  |
|----------------------------------------|-------------------------------------------------|--|--|--|--|
| Tipo de Documento                      | Seleccione Tipo Documento                       |  |  |  |  |
| Impuestos                              | OAfecto a Impuestos OExento a Impuestos         |  |  |  |  |
|                                        |                                                 |  |  |  |  |
| Información de Doc                     | umento Tributario                               |  |  |  |  |
| Tipo de Formato                        | Seleccione                                      |  |  |  |  |
| N° Documento                           | N° Documento                                    |  |  |  |  |
| Fecha Emisión                          | Fecha Emisión                                   |  |  |  |  |
| Monto                                  | Monto                                           |  |  |  |  |
| Documento Tributario                   | Seleccionar archivo Ningún archivo seleccionado |  |  |  |  |
| Nota de Crédito<br>(opcional)          |                                                 |  |  |  |  |
|                                        | Volver Guardar Anular Enviar SPP                |  |  |  |  |
|                                        |                                                 |  |  |  |  |
|                                        | 🔳 Volver 🔰 🔺 Su                                 |  |  |  |  |

Imagen 15: Ingreso de información del documento tributario.

### 2.1 Ingreso de documentos físicos

En el caso de ingresar una Factura o Boleta formato Físico, el prestador deberá ingresar los datos, adjuntar la imagen y posteriormente **entregar el original en cualquier Agencia de la Isapre**.

Se entregaré el siguiente mensaje que será desplegado por la aplicación:

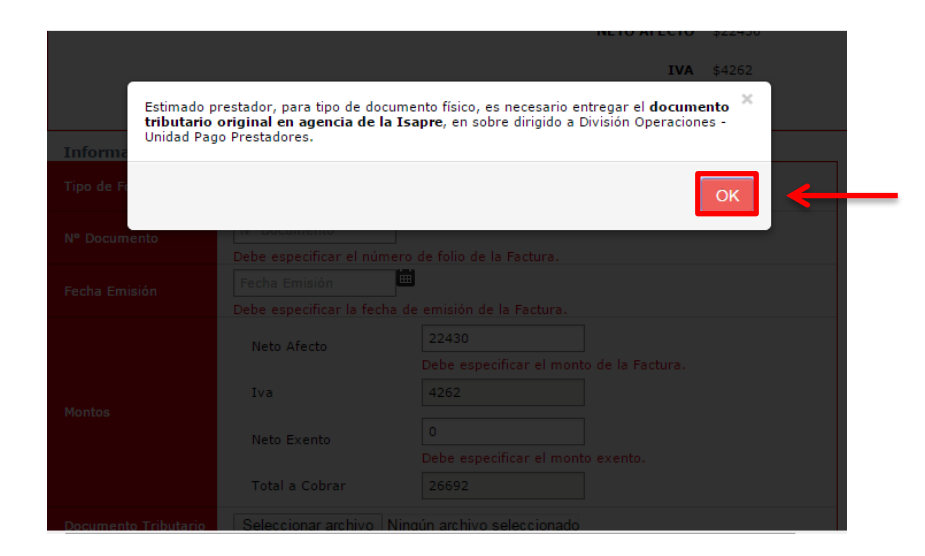

Imagen 16A: Mensaje Documento tributario Físico.

### 2.2 Ingreso de documentos electrónicos

En el caso de ingresar una Factura o Boleta formato electrónico, el prestador deberá ingresar los datos del documento y en la caso de boletas adjuntar la imagen. En este caso no será necesario entregar el original, ya que será validado en forma electrónica.

Se entregará el siguiente mensaje que será desplegado por la aplicación:

|                                 |                                                              | NETO ALECTO (\$22430                                                                                              |
|---------------------------------|--------------------------------------------------------------|----------------------------------------------------------------------------------------------------|
|                                 |                                                              | <b>IVA</b> \$4262                                                                                                 |
| Estimad<br>el origin<br>Isapre. | o Prestador, para tipo de do<br>al a la isapre, el documento | ocumento digital o electrónico, no es necesario enviar 🗙<br>o tributario será validado mediante SII, por la misma |
| Tipo de Fo                      |                                                              | Ск —                                                                                                    |
| Nº Documento                    | Debe especificar el pú                                       | imero de folio de la Factura.                                                                                     |
|                                 |                                                              | cha de emisión de la Factura.                                                                                     |
|                                 |                                                              | 22430<br>Debe específicas el monto de la Eastruca                                                                 |
|                                 | Iva                                                          | 4262                                                                                                    |
|                                 | Neto Exento                                                  | 0<br>Debe especificar el monto exento.                                                                            |
|                                 | Total a Cobrar                                               | 26692                                                                                                    |
|                                 |                                                              |                                                                                                    |

Imagen 16B: Mensaje Documento tributario Electrónico.

### 2.3 Casos Especial: Ingreso de facturas mixtas

Para los casos en que los bonos a cobrar tengan una parte afecta y otra exenta de iva, el prestador podrá generar una factura mixta. Es decir, generar una factura afecta con una parte exenta.

Si el prestador ingresa una factura afecta, la cual posee montos exentos, la aplicación mostrará los siguientes campos, tal como se muestra en la imagen n° 17:

| Tipo de Formato               | Físico T                        |  |  |  |  |  |
|-------------------------------|---------------------------------|--|--|--|--|--|
|                               |                                 |  |  |  |  |  |
| Nº Documento                  | 25145                           |  |  |  |  |  |
| Fecha Emisión                 | 07-11-2014                      |  |  |  |  |  |
| Montos                        | Neto Afecto 20330               |  |  |  |  |  |
|                               | Iva 3863                        |  |  |  |  |  |
|                               | Neto Exento 2499                |  |  |  |  |  |
|                               | Total a Cobrar 26692            |  |  |  |  |  |
| Documento Tributario          | Seleccionar archivo factura.pdf |  |  |  |  |  |
| Nota de Crédito<br>(opcional) |                                 |  |  |  |  |  |

Imagen 17: Factura Afecta con monto Exento.

Los datos ingresados, para diferencias la parte afecta o exenta, son responsabilidad del prestador.

### 3. Confirmación de Ingreso de SPP

Para terminar, luego de ingresar la totalidad de la información respecto del documento tributario, el prestador debe presionar el botón "Enviar SPP", tal como se muestra en la imagen n°18.

| Información de D              | ocumento Tributario                |
|-------------------------------|------------------------------------|
| Tipo de Formato               | Electrónico                        |
| Nº Documento                  | N° Documento                       |
| Fecha Emisión                 | Fecha Emisión                      |
| Montos                        | Neto Exento 62472                  |
| montos                        | Total a Cobrar 62472               |
| Nota de Crédito<br>(opcional) |                                    |
|                               | Volver Guardar Anular Enviar SPP < |
| <                             | >                                  |
|                               | Volver Subi                        |
|                               |                                    |

Imagen 18: Envío de SPP.

Si la solicitud está correctamente ingresada, la isapre entregará el comprobante que se muestra en la imagen 19 con la generación de la SPP e informará la fecha de pago.

| Comprobante envío a revisión de SPP Nº 34933349                                                                                                    |                                               |  |  |  |  |  |
|----------------------------------------------------------------------------------------------------|-----------------------------------------------|--|--|--|--|--|
|                                                                                                    | 1. Ingreso 2. Doc. Tributario 3. Confirmación |  |  |  |  |  |
| La Solicitud de Pago a Prestador <b>34933349</b> , ha sido enviada a revisión. El resultado de la solicitud será notificada<br>mediante correo electrónico.<br>A continuación se muestra el detalle de la solicitud enviada: |                                               |  |  |  |  |  |
| INFORMACIÓN SPE                                                                                                    |                                               |  |  |  |  |  |
| N°                                                                                                    | 34933349                                      |  |  |  |  |  |
| Isapre                                                                                                    | Banmédica                                     |  |  |  |  |  |
| Rut                                                                                                    | 96.617.350-5                                  |  |  |  |  |  |
| Estado                                                                                                    | SPP en revisión                               |  |  |  |  |  |
| Fecha de Pago                                                                                                    | 30-03-2015                                    |  |  |  |  |  |
| Forma de Pago                                                                                                    | Depósito Cta. Cte.                            |  |  |  |  |  |
| Monto del Pago                                                                                                    | 12370                                         |  |  |  |  |  |
| INFORMACIÓN DO                                                                                                    | CUMENTO TRIBUTARIO                            |  |  |  |  |  |
| 4                                                                                                    |                                               |  |  |  |  |  |

Imagen 19: Comprobante de SPP Generada y enviada a revisión.

Una vez generada la SPP, la Isapre revisará la solicitud para aprobación o rechazo según corresponda. Si es aprobada se pagará en la fecha indicada. Cabe destacar que el motivo de los rechazos quedarán disponibles como observación dentro del mismo portal del prestador.

### C. Consulta de SPP

El submenú "Consulta de SPP", que se muestra en la imagen n°20, se puede realizar la consulta de todas las SPP realizadas. Para ello se debe ingresar alguno de los criterios de búsqueda y presionar el BOTÓN BUSCAR, de esta forma se desplegará el detalle de la SPP buscada. Si no se indica ningún criterio se listan todas las SPP.

| Ud. está en:                                                                         |                      |                      |         |               |                   |   |
|--------------------------------------------------------------------------------------|----------------------|----------------------|---------|---------------|-------------------|---|
| ✓ Solicitud de Pago                                                                  | Consulta de          | Estado de SPP        |         |               |                   |   |
| <ul> <li>Ingreso de SPP</li> <li><u>Consulta de SPP</u></li> </ul>                   | Folio SPP            | Ingrese N° SPP       |         | Estado SPP    | Seleccione Estado | T |
| <ul> <li>Edición/Corrección de SPP</li> <li>Consulta de Bono</li> </ul>              | Nº Documento         | Ingrese Nº Documento |         | Impuesto      | Todos             | T |
| <ul> <li>Estados de Pago</li> </ul>                                                  | Fecha de<br>Creación | Desde Fecha Desde    |         | Hasta Fecha H | lasta 📟           |   |
| Revise sus datos mes a<br>mes.<br>Click aquí ).<br>Vademecum<br>GES<br>Click aquí ). |                      |                      | Limpiar | Buscar        |                   |   |

#### Imagen 20: Muestra la tabla con los datos ingresados, según el filtro ingresado.

Al hacer clic en la fila de la columna Acciones (Pantalla imagen n° 19), se puede ver un detalle de los datos que se encuentran ingresados (bonos y documento tributario) tal como se muestra en la imagen n°21

| Consulta de Estado de SPP №34524232 |                    |  |  |  |  |
|-------------------------------------|--------------------|--|--|--|--|
| Información SPP                     | Información SPP    |  |  |  |  |
| N°                                  | 34524232           |  |  |  |  |
| Isapre                              | Banmédica          |  |  |  |  |
| Rut                                 | 99.568.700-3       |  |  |  |  |
| Estado                              | Aprobada para Pago |  |  |  |  |
| Fecha de Pago                       | 06-06-2014         |  |  |  |  |
| Información Docum                   | nento Tributario   |  |  |  |  |
| Fecha                               | 07-05-2014         |  |  |  |  |
| Monto                               | 207912             |  |  |  |  |
| N° Documento                        | 36559              |  |  |  |  |
| Afecta / Exenta                     | Exento a Impuestos |  |  |  |  |
| Tipo de Documento                   | Físico             |  |  |  |  |
| Doc. Tributario                     | Factura            |  |  |  |  |

Imagen 21: Resumen de la SPP ingresada.

### **D. SPP INCOMPLETAS**

En el Submenú de SPP INCOMPLETAS se pueden realizar las siguientes acciones:

- Retomar el ingreso de una SPP, cuyos bonos se cargaron masivamente o con informe de cobranza Imed, una vez que los bonos han sido validados por la isapre. En estos casos aún se deben ingresar los documento tributario (boleta o factura) con el que se realizará el cobro.
- Modificar una SPP que se encuentra en estado "Procesada", es decir los bonos ya han sido ingresados y validados por la isapre, pero aún no se ingresa el documento tributario. De esta forma se retoma la SPP para su eventual corrección si se requiere.

En la imagen n° 22 se muestran todas las SPP pendientes de corrección o de ingreso de documento tributario.

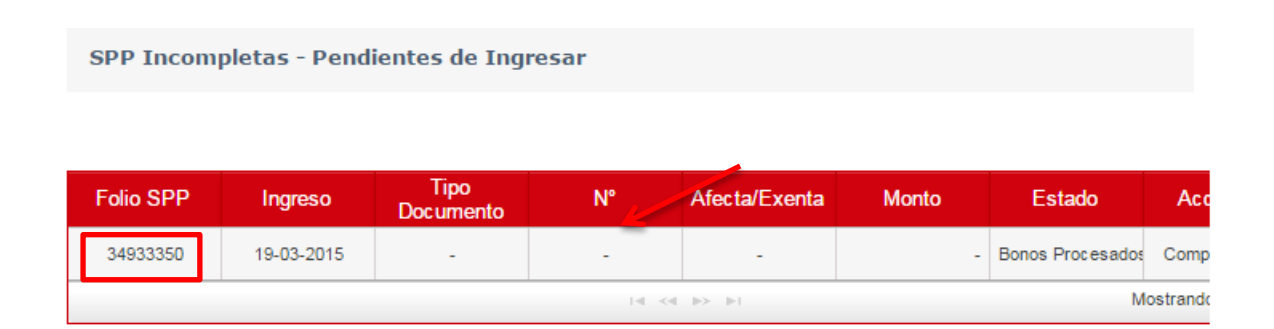

Imagen 22: Edición y corrección de SPP.

Para retomar el ingreso de una SPP, luego de buscar la SPP respectiva se debe presionar la Acción "Completar SPP", tal como muestra la imagen n°23.

| ncom | pletas - Pend                   | ientes de Ing     | resar |               |       |                  |               |  |  |  |
|------|---------------------------------|-------------------|-------|---------------|-------|------------------|---------------|--|--|--|
|      |                                 |                   |       |               |       |                  |               |  |  |  |
| РР   | Ingreso                         | Tipo<br>Documento | N°    | Afecta/Exenta | Monto | Estado           | Acciones      |  |  |  |
| 350  | 19-03-2015                      | -                 | -     | -             | -     | Bonos Procesados | Completar SPP |  |  |  |
|      | i ≪ →> > > Mostrando 1 - 1 de 1 |                   |       |               |       |                  |               |  |  |  |

Imagen 23: Muestra una grilla en la cual se puede retomar una SPP.

Al retomar la SPP, se despliega el resumen de los Bonos ingresados con anterioridad en esa SPP, tal como se muestra en la pantalla de la Imagen n° 24. Desde esta pantalla se puede continuar con el ingreso del documento tributario de la SPP presionando el botón "Siguiente", o bien se puede anular la SPP con el botón "Anular Solicitud".

| Resumen Carga de E                                        | 30nos SPP Nº: 349333 | 50 1.1          | Ingreso 2. [ | Doc. Tributario | 3. Confirmación |
|-----------------------------------------------------------|----------------------|-----------------|--------------|-----------------|-----------------|
| N° de Bonos Cobrables                                     | 1                    |                 |              |                 |                 |
| N° de Bonos no<br>Cobrables                               | 0                    |                 |              |                 |                 |
| Nº de Bonos<br>Preventivos que<br>requieren cuestionarios | 0                    |                 |              |                 |                 |
| Descarga de Archivo de<br>validaciones                    | Descargar 💹          |                 |              |                 |                 |
|                                                           | Volver               | nular Solicitud | Siguiente    | ]←              | •               |

Imagen 24: pantalla que muestra el resumen de los bonos ingresados con anterioridad.